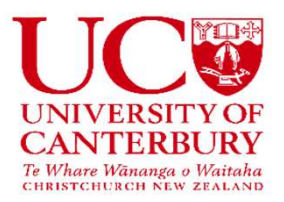

## Downloading the Mobile Application

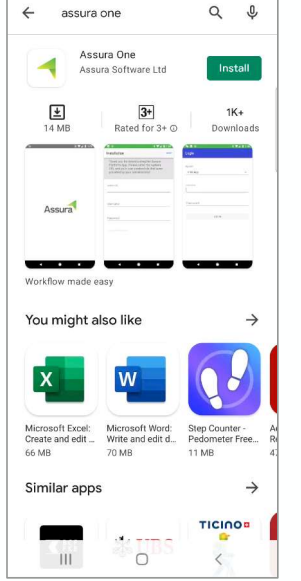

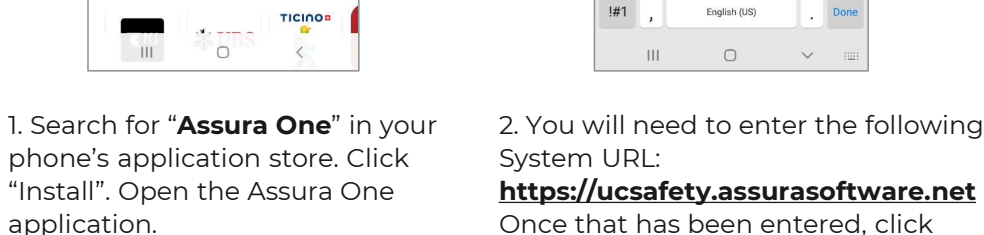

"Next".

| Assura Friatrorm App. Frease enter<br>the system URL and your user<br>credentials that were provided by<br>your administrator<br>System URL<br>https://ucsafety.assurasoftware.net<br>1 2 3 4 5 6 7 8 9 0<br>q w e r t y u i o p<br>a s d f g h j k l<br>\$\vec{1}{2} x c v b n m \vec{1}{2} k l<br>\$\vec{1}{2} x c v b n m \vec{1}{2} k l<br>\$\vec{1}{2} bonc (15) bonc (15) | Disting Ann Disses antes                                   |
|----------------------------------------------------------------------------------------------------|------------------------------------------------------------|
| credentials that were provided by your administrator                                                                                                    | ura Platform App. Please enter<br>system URL and your user |
| System URL       m       0       0       0         1       2       3       4       5       6       7       8       9       0         q       w       e       r       t       y       u       i       0       p         a       S       d       f       g       h       j       k       i         q       z       x       c       v       b       n       m       c         if1       z       s       c       v       b       n       m       c                                                                                                    | lentials that were provided by<br>r administrator          |
| System URL       bttp:://usadditale.single.single.sin                                                                        |                                                            |
| Image: Second second second                                                               | n URL                                                      |
| ③       ③       ●●       ●       ●       ●       ●       ●       ●       ●       ●       ●       ●       ●       ●       ●       ●       ●       ●       ●       ●       ●       ●       ●       ●       ●       ●       ●       ●       ●       ●       ●       ●       ●       ●       ●       ●       ●       ●       ●       ●       ●       ●       ●       ●       ●       ●       ●       ●       ●       ●       ●       ●       ●       ●       ●       ●       ●       ●       ●       ●       ●       ●       ●       ●       ●       ●       ●       ●       ●       ●       ●       ●       ●       ●       ●       ●       ●       ●       ●       ●       ●       ●       ●       ●       ●       ●       ●       ●       ●       ●       ●       ●       ●       ●       ●       ●       ●       ●       ●       ●       ●       ●       ●       ●       ●       ●       ●       ●       ●       ●       ●       ●       ●       ●       ●       ●       ●       ●                                                                                                           | ://ucsafety.assurasoftware.net                             |
| i       i       i       i       i       i       i       i       i       i       i       i       i       i       i       i       i       i       i       i       i       i       i       i       i       j       j                                                                                                    |                                                            |
| (2)       (2)       (2)       (2)       (2)       (2)       (2)       (2)       (2)       (2)       (2)       (2)       (2)       (2)       (2)       (2)       (2)       (2)       (2)       (2)       (2)       (2)       (2)       (2)       (2)       (2)       (2)       (2)       (2)       (2)       (2)       (2)       (2)       (2)       (2)       (2)       (2)       (2)       (2)       (2)       (2)       (2)       (2)       (2)       (2)       (2)       (2)       (2)       (2)       (2)       (2)       (2)       (2)       (2)       (2)       (2)       (2)       (2)       (2)       (2)       (2)       (2)       (2)       (2)       (2)       (2)       (2)       (2)       (2)       (2)       (2)       (2)       (2)       (2)       (2)       (2)       (2)       (2)       (2)       (2)       (2)       (2)       (2)       (2)       (2)       (2)       (2)       (2)       (2)       (2)       (2)       (2)       (2)       (2)       (2)       (2)       (2)       (2)       (2)       (2)       (2)       (2)       (2)       (2)       (2)       (2)                                                                                                          |                                                            |
| i     i     i <td></td>                                                                                                    |                                                            |
| 1     2     3     4     5     6     7     8     9     0       q     w     e     r     t     y     u     i     o     p       a     s     d     f     g     h     j     k     l       \$\phi\$     z     x     c     v     b     n     m     \$\vee\$       #1     .     English(US)     .     Dome                                                                                                    | (j) (j) (ii)                                               |
| q         w         e         r         t         y         u         i         o         p           a         S         d         f         g         h         j         k         l           Q         z         x         c         v         b         n         m         X           #1         ,         English(US)         .         Dome         .         Dome         .                                                                                                    | 3 4 5 6 7 8 9 0                                            |
| a     s     d     f     g     h     j     k     l       ☆     z     x     c     v     b     n     m     ≪       #1     ,     English(US)     .     Dome                                                                                                    | vertyuiop                                                  |
| <ul> <li></li></ul>                                                                                                    | s d f g h j k l                                            |
| !#1 , English (US) . Done                                                                                                    |                                                            |
|                                                                                                    | z x c v b n m 🗷                                            |
|                                                                                                    | z x c v b n m 👁                                            |

X 🔒 login.microsoftonline.com < : Microsoft Pick an account Samara Hodges samara.hodges@canterbury.ac.nz à Signed in + Use another account Back < : X 🔒 login.microsoftonline.com Microsoft samara.hodges@canterbury.ac.nz Are you trying to sign in to UC Safety? Only continue if you downloaded the app from a store or website that you trust. Cancel <u>Continue</u>

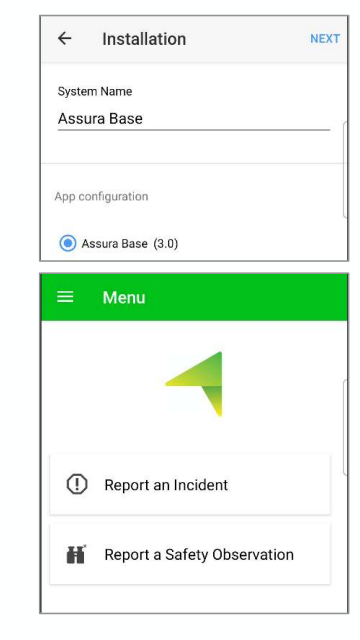

2. You will need to enter the following 3. You will be prompted to enter your **UC login details** through the Microsoft login page. Enter your UC details and follow the authentication process when Assura One Menu. required.

4. Once you have signed in, select the Assura Base configuration option and click "Next". You will then be taken into